# CAVE K20 Keyboard 多介面控盤 Quick Setup Guide 快速安裝指南

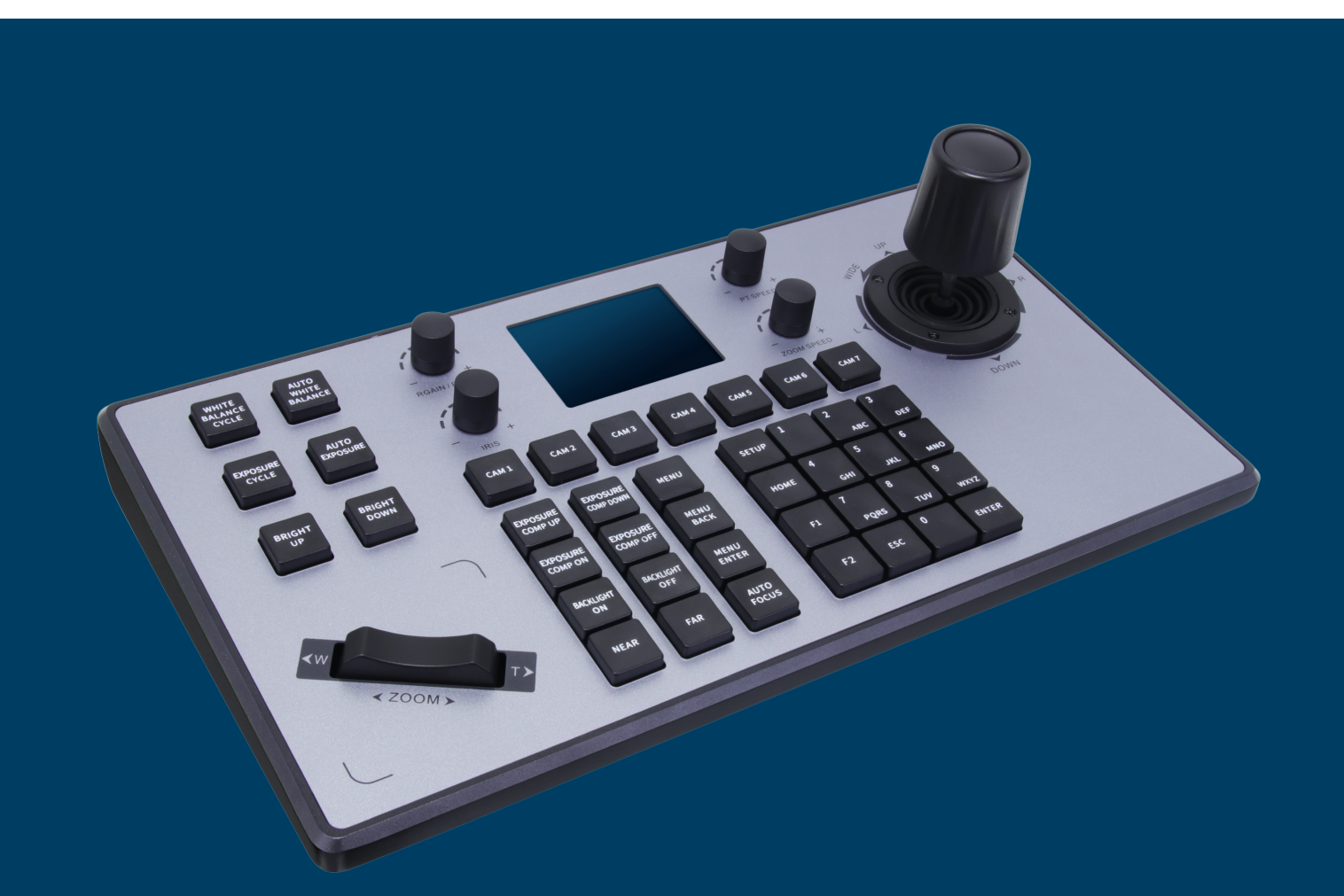

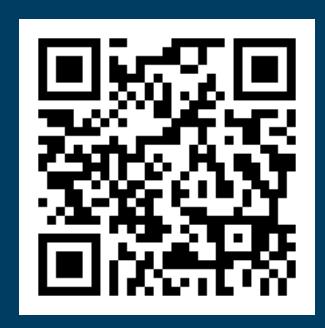

CAVE-TEK LTD. sales@cave-tek.com www.cave-tek.com

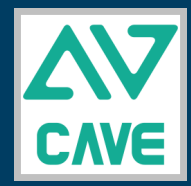

Copyright © 2021 CAVE-TEK . All rights reserved. All trademarks mentioned are the property of their respective owners.

### Package Details 產品內容

### Package 包裝內容

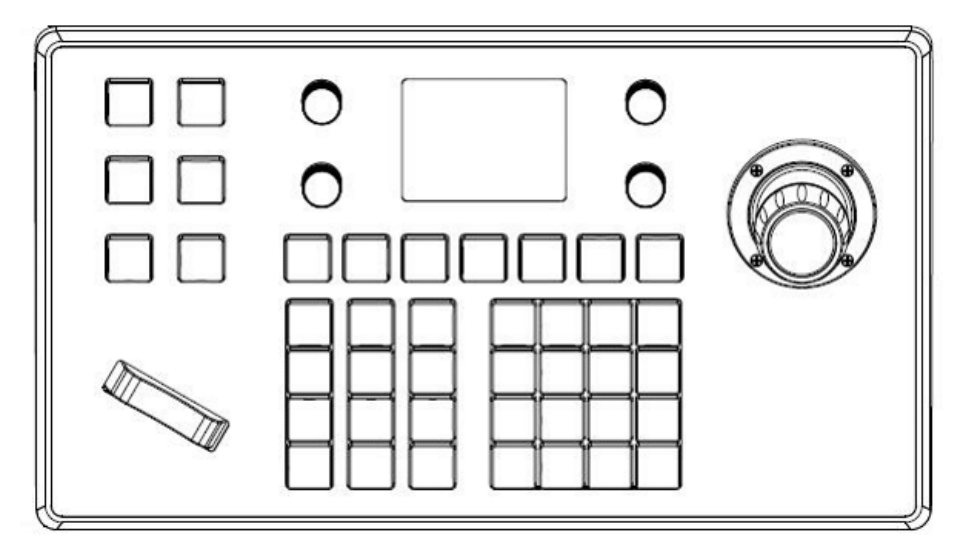

K20 KEYBOARD K20控盤

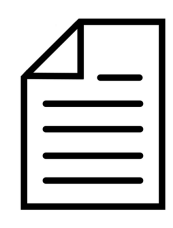

SETUP GUIDE 安裝指南

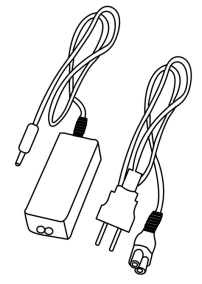

POWER ADAPTOR 變壓器

#### Physical 外觀介紹

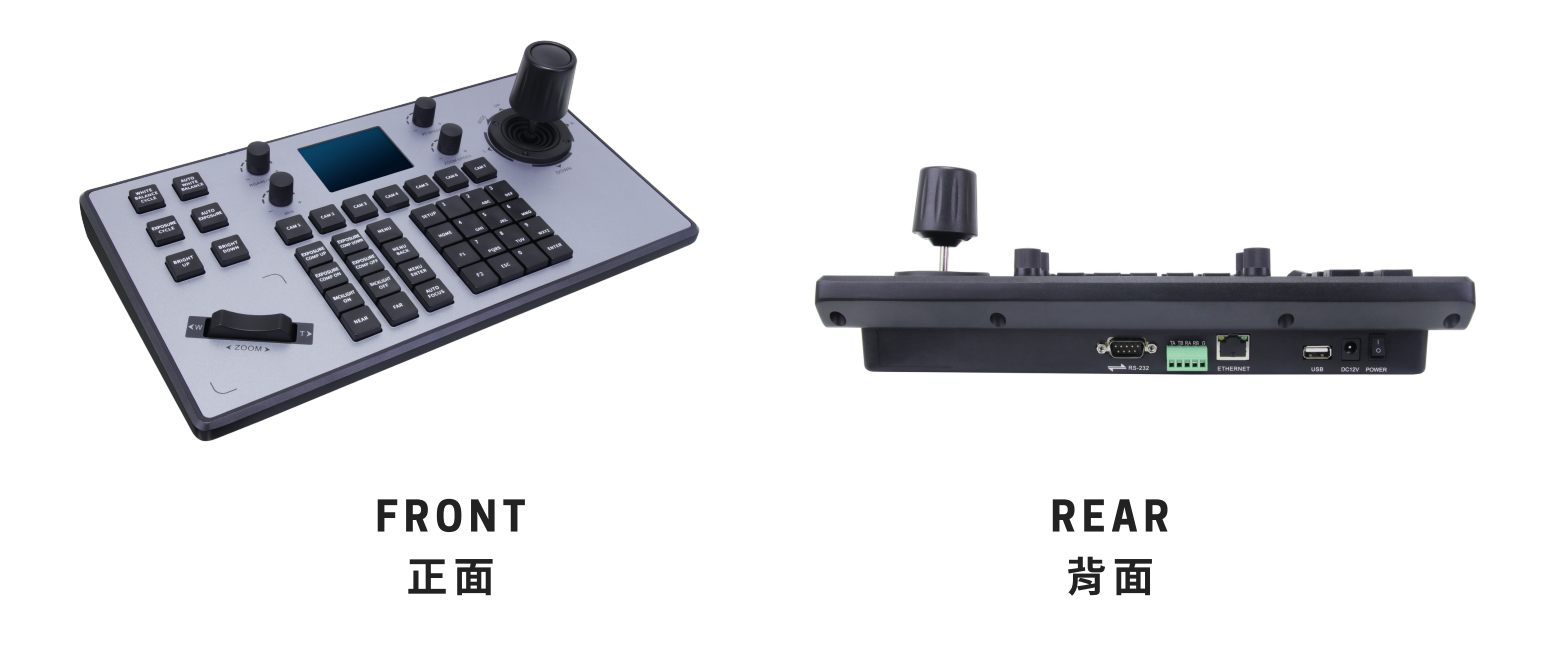

K20 Quick Setup Guide K20 快速安裝指南

### Overview 產品介紹

#### RS-232, RS-422/485 Connection 連線

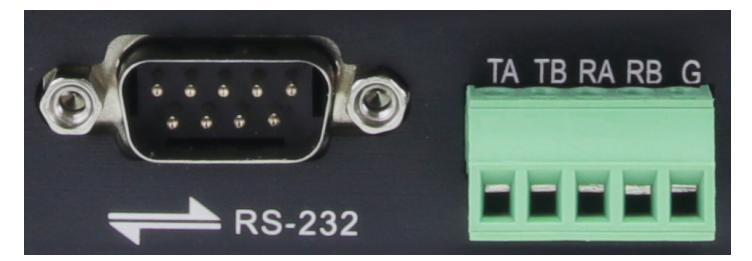

| Keyboard RS-232<br>PIN | Camera<br>(RS-232) |
|------------------------|--------------------|
| 2(RXD)                 | TXD                |
| 3(TXD)                 | RXD                |
| 5(GND)                 | GND                |

| Keyboard RS-422<br>PIN | Camera<br>(RS-422) |
|------------------------|--------------------|
| TA                     | RX -               |
| ТВ                     | RX +               |
| RA                     | TX -               |
| RB                     | TX +               |
| G                      | G                  |

| Keyboard RS-485<br>PIN | Camera<br>(RS-485) |
|------------------------|--------------------|
| TA                     | 485+               |
| ТВ                     | 485-               |
| RA                     | N/A                |
| RB                     | N/A                |
| G                      | N/A                |

| (evboard | 鍵盤配置 | Operating | Output<br>Control | Operating | Output<br>Control | Operating | Output<br>Control |
|----------|------|-----------|-------------------|-----------|-------------------|-----------|-------------------|
|          |      |           | Upward            | B         | Downward          | Ì         | Left              |
|          |      | Operating | Output<br>Control | Operating | Output<br>Control | Operating | Output<br>Control |
|          |      | Õ         | Right             | (Geo)     | Zoom +            | Guð       | Zoom –            |

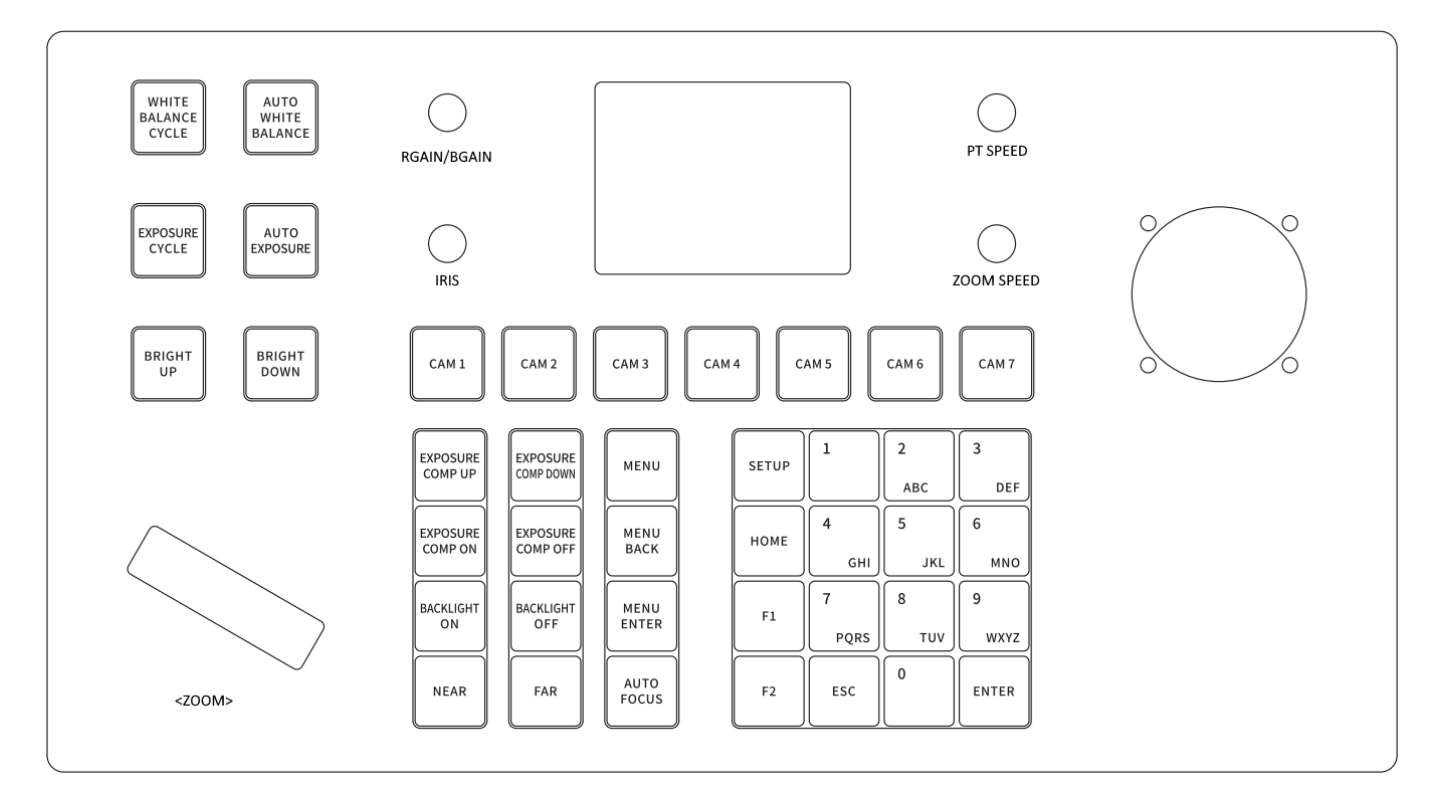

K20 Quick Setup Guide K20 快速安裝指南

## Quick Setup Guide 快速安裝指南

**1.Connect** 連接

# 2.Config 設定

2a. Press "Setup" to open the setting page. To switch between analog and digital connections, long-press the button on Joystick.

2a. 按下"Setup" 按鈕開啟Setting頁面,根據 連線方式,長按搖桿中間按鈕,切換數位(網 路)或類比(RS-232,RS-422/485)連線方式.

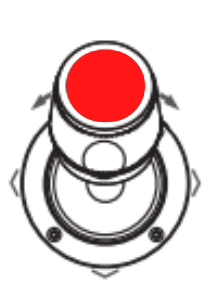

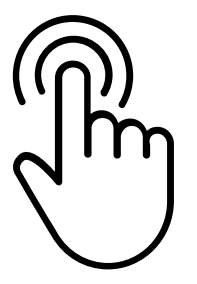

Long Press to switch Analog: RS-232, RS-422/485 Digital: Network

#### **Keyboard Settings**

- > 1. Add Network Device
  - 2. Add Analog Device
  - 3. Device List
  - 4. Network Attribute: Static
  - 5. Lanuage: English
  - 6. Button Tone: Off
  - 7. Restore Factory
  - 8. System Info

# 3.0perate 操作

\* Long press on a number key to set up presets, then click on that number key to call it position. 長按數字鍵設定預設點,短按來呼叫該預設點. Connect the keyboard to the camera via RS-232, RS-422/RS-485, or network cable. 使用RS-232, RS-422/RS-485或網路線,連線 控盤與攝影機.

2b. Select "1" to add a network connection or "2" to add an analog connection. Assign the camera a number from 1 to 7 and enter the camera information.

2b. 選擇"1"新增網路連線或"2"新增一般RS-232, RS-422/485類比連線. 指定攝影機號碼 (1-7)然後填入相關連線資訊.

| Network Device |         |   |               |  |
|----------------|---------|---|---------------|--|
| Ca             | mera    | : | 3             |  |
| Pr             | otocol  | : | ONVIF         |  |
| IP             | Add     | : | 192.168.0.245 |  |
| Ро             | rt      | : | 80            |  |
| Us             | er Name |   | admin         |  |
| > Pa           | ssword  | : | admin         |  |
|                |         |   |               |  |

| Native IP        | :  | 192.168.0.185 |
|------------------|----|---------------|
| Camera           | :  | 1             |
| Network I/F      | :  | ONVIF         |
| Target IP        | :  | 192.168.0.181 |
| Analog interface | :: | 8999          |
| Target I/F       | :  | PELCO-D       |
| Baudrate         | :  | 9600          |
| Address          | :  | 1             |
| Active I/F       | :  | Analog        |

Click the CAM1-CAM7 button to choose a camera. Use the joystick and button to control the camera.

按下CAM1-CAM7按鈕選擇攝影機,使用搖桿 或按鈕控制攝影機.